## 考场安排信息查询流程

## 一、通过"云南省招考频道"查询

考生进入"云南省招考频道"(https://www.ynzs.cn)→找到 "研究生查询"→点击"2022 年研究生考场信息查询"→输入 "考号"、"证件号码"及"验证码"等相关信息点击"查询"即可 查询考场安排。

## 二、通过"云南省招生考试院"官方微信公众号查询

考生关注"云南省招生考试院"官方微信公众号→点击右 下角"服务"→网上查询→进入查询界面后找到"研究生查询" 栏目→点击"2022年研究生考场信息查询"→输入"考号"、"证 件号"及验证码等相关信息点击"查询"即可查询考场安排。

## 三、通过"云南省招生考试院"微信小程序查询

考生通过微信搜索"云南省招生考试院"官方微信小程序 →点击右下角"查分"→找到"研究生查询"栏目→点击"2022 年研究生考场信息查询"→输入"考号"、"证件号"及验证码等 相关信息点击"查询"即可查询考场安排。